# QUICK START GUIDE

# Wireless Network Checker WiNC

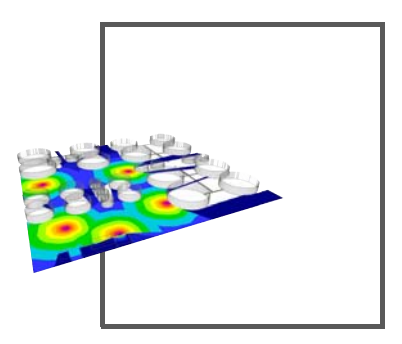

**WirelessHART** 

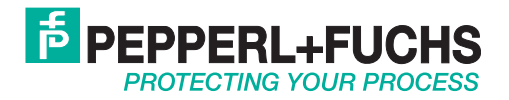

With regard to the supply of products, the current issue of the following document is applicable: The General Terms of Delivery for Products and Services of the Electrical Industry, published by the Central Association of the Electrical Industry (Zentralverband Elektrotechnik und Elektroindustrie (ZVEI) e.V.) in its most recent version as well as the supplementary clause: "Expanded reservation of proprietorship"

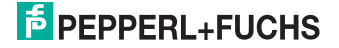

| 1 | Purpose of this Quick Start Guide | 1 |
|---|-----------------------------------|---|
| 2 | WiNCMod Tutorial                  | 5 |
| 3 | WiNCSim Tutorial14                | ł |

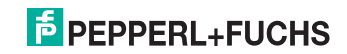

# 1 Purpose of this Quick Start Guide

This quick start guide contains basic instructions for operating the software. However, the manual takes priority over the quick start guide.

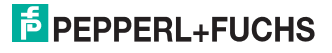

# 2 WiNCMod Tutorial

This tutorial contains all major steps that are required to create a new factory site from scratch using WiNCMod. In this example, the factory site comprises a large area with multiple storage basins and a storehouse.

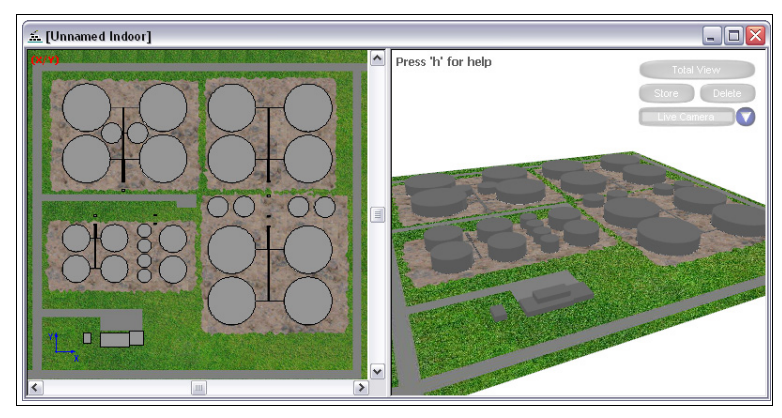

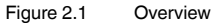

The following table contains some basic dimensions of the objects on the factory site.

| Object                    | Material | Dimensions                                            |
|---------------------------|----------|-------------------------------------------------------|
| Storage basin (small)     | Metal    | <ul><li>Height: 13 m</li><li>Diameter: 20 m</li></ul> |
| Storage basin (medium)    | Metal    | <ul><li>Height: 15 m</li><li>Diameter: 40 m</li></ul> |
| Storage basin (large)     | Metal    | <ul><li>Height: 15 m</li><li>Diameter: 70 m</li></ul> |
| Pipes                     | Metal    | Diameter: 0.6 m                                       |
| Storehouse (ground floor) | Brick    | Height: 5 m                                           |
| Storehouse (1st floor)    | Brick    | Height: 5 m                                           |

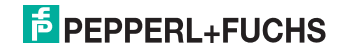

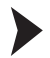

#### Create New Database

- 1. Click New Database or choose File > New Database.
- 2. Activate Draw manually in the Mode of operation area.
- 3. Click OK.
- 4. Select Object relative to current plane in the Geometrical Parameters for Orthogonal Drawing Mode area and enter 5 m in the Height of walls relative to current plane box.

You can also use a different drawing mode. In this example, this setting is quite handy because each floor of the storehouse will automatically have a height of 5 m. The height of the storage basins can be specified individually when creating the cylindrical objects.

- Define the default materials for new objects in the Material Properties area, for example Brick; thickness 20 cm for new walls and Glass; thickness: 5 mm for new subdivisions.
- 6. Click OK.

Insert Background Image

- Click EMP Image Configuration or choose Images > Configuration to upload a background image.
- 2. Click Add to upload a new background image.
- 3. Select an image file and click Open.
- 4. Click Apply.
- 5. Click Close to close the Image Configuration window.

 $\rightarrow$  The background image has been defined.

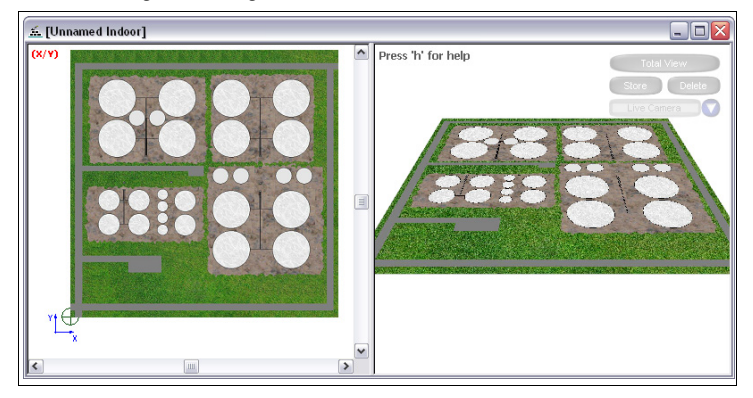

Figure 2.2 Background image inserted

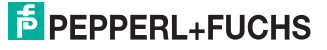

6

#### Setup the Working Area

#### Тір

We recommend that you insert a floor plan or a map as background image for the working area in the XY view plane. Then you can resize the background image to a true to scale representation, which enables you to use the background as a template for new objects.

- Click Change Settings in the Standard Toolbar or choose Edit > Settings to define the global settings.
- 2. Activate **Grid** in the **Drawing Help** area and enter 0.5 m in the **Grid Size** box. Note that you must use a dot as decimal separator.
- 3. Choose Edit > Scale All Objects.
- 4. Click **OK** to scale all objects including the background image by drawing a line.
- 5. Click **OK** to close the dialog window.
- 6. Draw a line in the working area. We recommend that you redraw an object of the background image whose dimensions are clearly defined. In this example, we use the diameter of a large storage basin as a reference point.

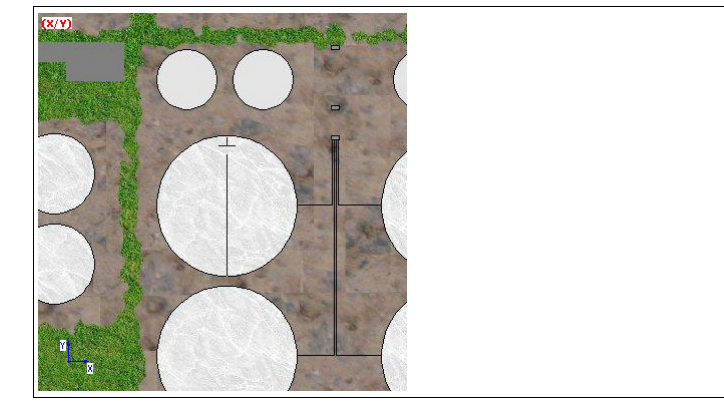

Figure 2.3 Scaling the background

→ The **Scale** window appears.

- 7. Enter 70 m in the Enter length of the specified line box, because the diameter of the large storage basins is 70 m.
- 8. Click OK.
- 9. Click Yes to confirm.

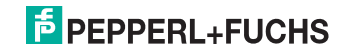

→ The background image has been resized to a true to scale representation. If you zoom into the working area, you will notice that the diameter of the small storage basins is made up of 40 dots, which corresponds to 20 m because we defined a grid size of 0.5 m.

You can also click **Call Mouse Meter Tool** in the **View Toolbar** to measure the diameter of the small storage basins.

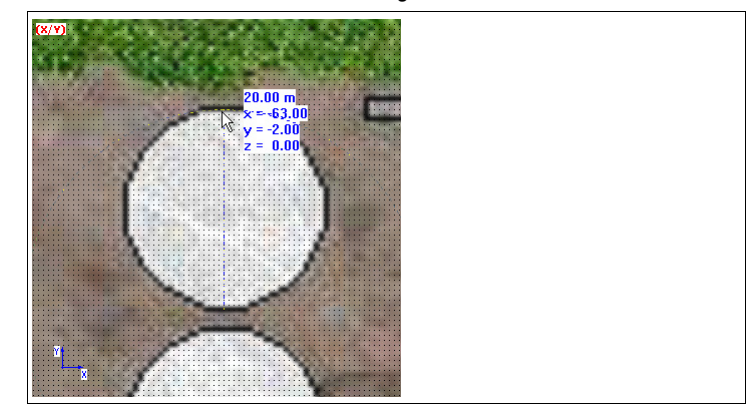

Figure 2.4 True to scale background image

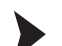

#### Create Ground Floor of the Storehouse

Because the wave simulation will be performed in the outside area, we can abstract the storehouse by drawing three-dimensional cubes.

- Click OPolygonal Object with Orthogonal Walls and Ceiling in the Objects Toolbar.
- Click into the working area to activate the working are and click again to set the starting point for the object. Click again to define the corners of the building. To complete the polygonal object, click into the working area using the right mouse button.

You can also use other drawing tools. For example, you can draw the walls

using the **Orthogonal Object** tool and add a ground plate and ceiling

using the Rectangular Object.

→ In the XY view plane you see the top view of the first building. In the 3-D view you see that you actually created a three-dimensional block. Note that the height of this block is 5 m because we set the default height for new objects to 5 m.

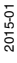

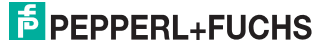

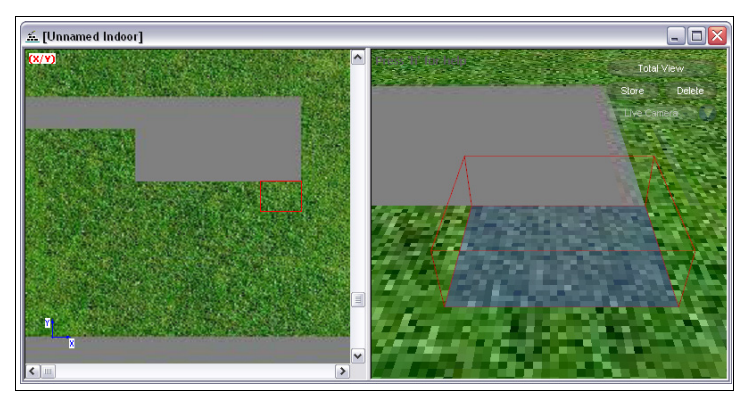

Figure 2.5 Ground floor of the storehouse

3. Proceed in the same way to create the other sections of the building on the ground floor.

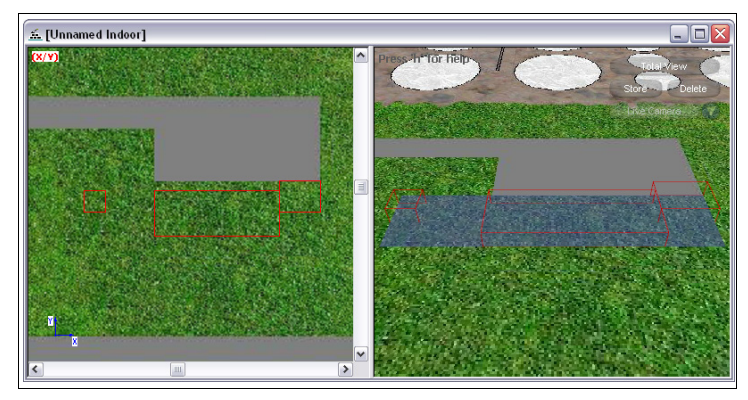

Figure 2.6 Ground floor of the storehouse

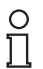

### Tip

If you notice that the 3-D view does not update automatically, click **Hew Redraw all** objects to update the view manually.

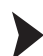

#### Create First Floor of the Storehouse

The first floor is created in the same way, but on a different height. Therefore you must move the XY plane upwards, along its third axis.

- 1. Click and 3rd Coordinate Settings.
- 2. Move the slider upwards until it says 5 m.

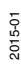

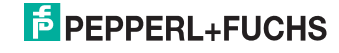

→ The working area in the XY plane is now above the ground floor. The view plane resp. working area is displayed as a violet layer in the 3-D view.

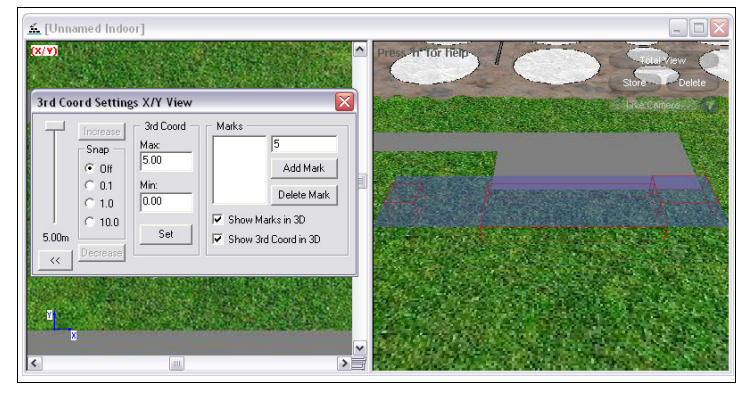

Figure 2.7 Moving the XY view plane along the Z axis

#### Click Operation Polygonal Object with Orthogonal Walls and Ceiling in the Objects Toolbar.

- 4. Click into the working area to activate the working area and click again to set the starting point for the object. Click again to define the corners of the building. To complete the polygonal object, click into the working area using the right mouse button.
- 5. Click Cancel in the Insert Subdivision window.

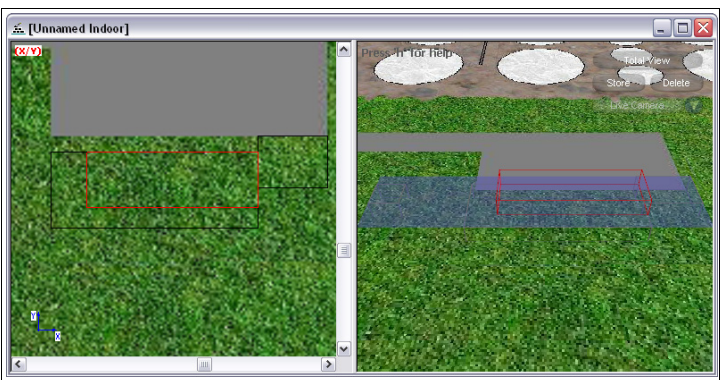

 $\rightarrow$  The first floor of the storehouse is complete.

Figure 2.8 First floor of the storehouse

2015-01

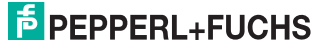

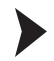

#### **Create Storage Basins**

- 1. Move the slider in the **3rd Coord Settings** window downwards until it says 0 m and the XY plane is on ground level again.
- 2. Click Cylinder in the Objects Toolbar.
- 3. Click Material.
- 4. Select Metal; thickness 5mm and click OK.
- 5. Deactivate Define radius by mouse click.
- 6. Enter 24 in the number of corners box to increase the level of detail.
- 7. Enter 13 in the **height** box and 10 in the **radius** box to create a small storage basin.
- 8. Click OK.
- 9. Click into the working area using the right mouse button to place the storage basin in the working area. Because the background image has been resized to a true to scale representation, you can place the storage basin directly on its correct location in the background image.

→ You created a small storage basin.

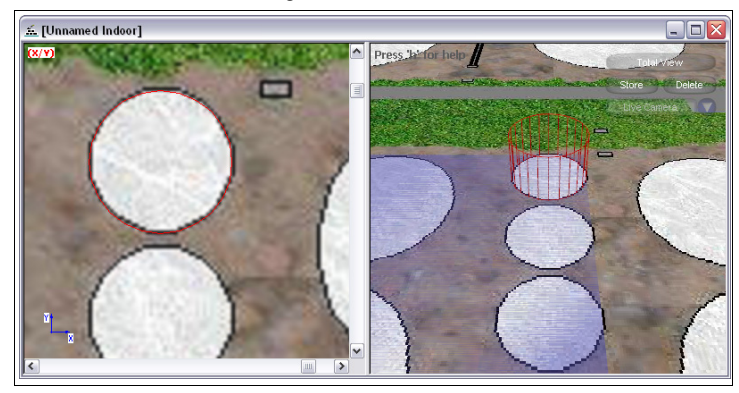

Figure 2.9 Small storage basin

- 10. The storage basin is highlighted in red, because it is still selected. If not, use the selection tools to select the storage basin.
- 11. Right-click in the working area and select **Copy** or press **CTRL + C** on the keyboard to copy the selected storage basin.
- 12. Right-click in the working area and select **Paste** or press **CTRL + V** on the keyboard to insert another storage basin.
- 13. Click into the working area using the right mouse button to place the storage basin in the working area.
- 14. Proceed in the same way to create the other storage basins.

→ The storehouse and the storage basins are complete.

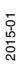

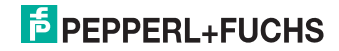

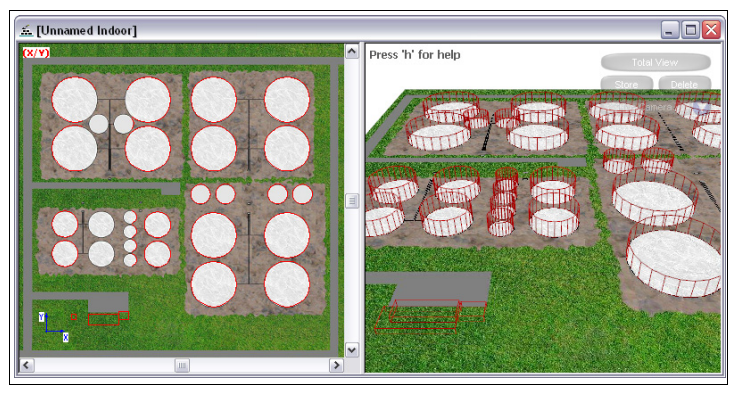

Figure 2.10 Wire frame display of the storehouse and the storage basins

## 0 ∏

### Tip

To move an object in the working area, select the whole object, then click and hold the left mouse button to move the object around. To move an object to defined coordinates, select the whole object, right-click into the working area, select **Move selected Objects**, and enter the coordinates.

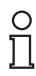

### Tip

We recommend that you activate **Fill Objects** in the global settings to check if any walls or ceilings are missing.

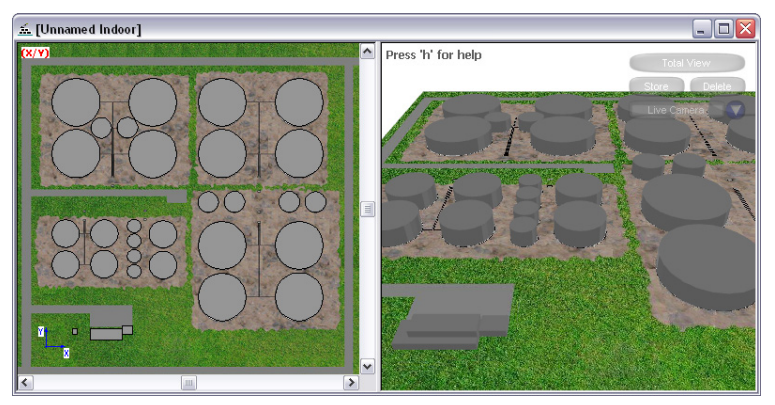

Figure 2.11 Non-transparent display of the storehouse and the storage basins

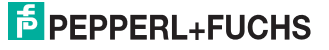

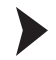

#### **Create Pipes**

- 1. Click D Pipein the Objects Toolbar.
- 2. Click Material.
- 3. Select Metal; thickness 5mm and click OK.
- 4. Enter 0.18 in the **radius** box. Note that you must use a dot as decimal separator.
- 5. Click OK.
- 6. Click into the working area to set the starting point for the pipe. Click again to draw the pipe.
- 7. Proceed in the same way to create the other pipes. If there are multiple pipes in parallel, you use copy & paste to insert multiple pipes in parallel.

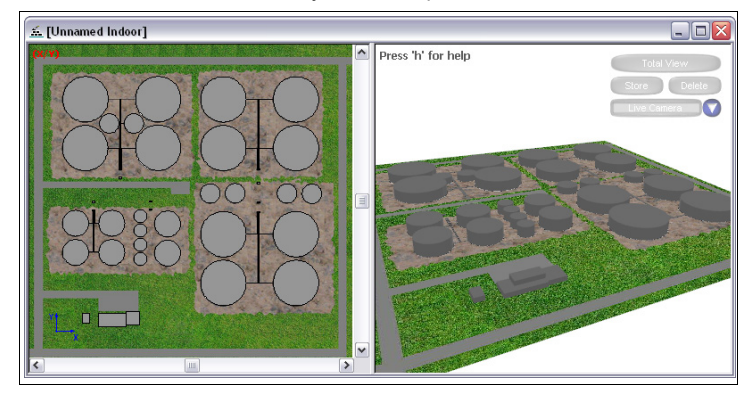

 $\mapsto$  The 3-D model of the factory site is complete.

Figure 2.12 Overview

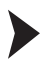

#### Save Database

- 1. Choose File > Save Database As to save the 3-D model for use in WiNCSim.
- 2. Enter a file name and click Save.

 $\mapsto$  The **Progress** window appears and WiNCMod saves the 3-D model to the specified file.

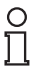

#### Тір

If you're unable to save the database, check whether the database contains problematic intersections of walls with other objects. Remove these intersections and try again.

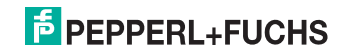

# 3 WiNCSim Tutorial

This tutorial describes how to calculate network prediction and connectivity prediction for the factory site created in WiNCMod.

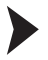

Create a New Project

#### о П

#### Note!

Note that you need a license key in order to handle large projects. If the WiNCMod database is not displayed correctly, check if your USB hardware key is working correctly.

We recommend that you select a display height for the working area that intersects most objects. If you are missing an object in the working area, select another display height.

- 1. Click New Project or choose File > New Project.
- 2. Click Browse in the Databases & Parameters area.
- 3. Select a WiNCMod database file and click Open.
- 4. Click OK.

 $\mapsto$  The WiNCMod database is displayed in the working area.

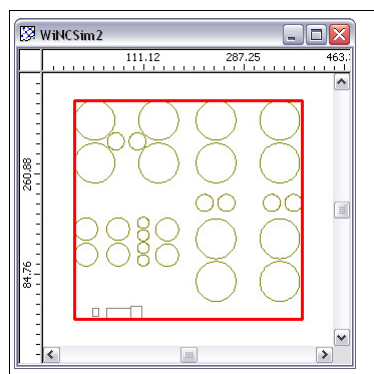

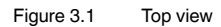

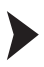

Insert Devices

### Note!

Note that you need a license key in order to insert multiple *Wireless*HART devices. If you cannot insert a new device, check if your USB hardware key is working correctly.

1. Zoom into the working area.

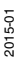

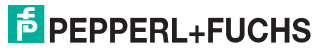

Click W Insert Object to insert a WirelessHART device into the working area.

| Insert new Node                                   |  |
|---------------------------------------------------|--|
| Position<br>x 99.777 [m] y 109.145 [m] z 13.1 [m] |  |
| WHA ADP Edit Settings                             |  |
| OK Cancel                                         |  |

#### → The Insert new Node window appears.

Figure 3.2 Insert New Node window

3. Enter the height in which the *Wireless*HART device is located in the **z** box, for example 10.10 m for the *Wireless*HART gateway, which is mounted on the roof top of the storehouse (10 m).

We recommend that you add 10 cm to the actual height in which the device is located, because the antenna sticks out of the device. Furthermore, if adding 10 cm in height, you can make sure that the device is not located inside a wall or ceiling, which might falsify the results.

If the device is located on a metal surface, we recommend that you add 30 cm to the actual height, to take into account the reflection of the material.

- Select the device type in the Object drop-down list, for example WHA GW for a WirelessHART gateway.
- 5. To edit further details, such as the antenna position, click Edit.
- 6. Click **OK** to insert the device at the specified location.

 $\rightarrow$  The device icon is displayed in the working area.

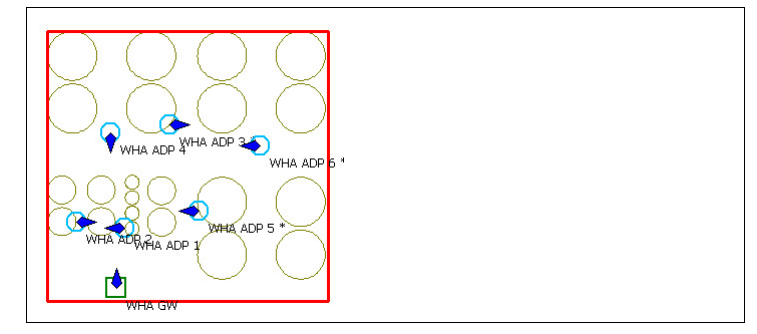

Figure 3.3 Top view of the WirelessHART devices

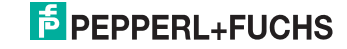

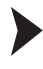

о П

#### Import Devices from WirelessHART Gateway

## Note!

Note that you need a license key in order to insert multiple *Wireless*HART devices. If you cannot insert a new device, check if your USB hardware key is working correctly.

 You can use the web interface or the device type manager (DTM) of the WirelessHART gateway to create an instrument list. If using the DTM, you can also choose **Import Project Tree** to import the devices from the PACTware<sup>TM</sup> project tree into the instrument list of the WirelessHART gateway.

| Propet                                                                                      |                          | - # X                                                                                                    | MIA-GW Parametries                                                                                                    | ung                                                                                                    |                                                  |                                                                                            | 112            |
|---------------------------------------------------------------------------------------------|--------------------------|----------------------------------------------------------------------------------------------------|----------------------------------------------------------------------------------------------------|----------------------------------------------------------------------------------------------------|--------------------------------------------------|--------------------------------------------------------------------------------------------|----------------|
| Gentler Tag<br>HOST PC<br>HART IP Communication<br>WHA-COW<br>Fig. WHA-COW<br>WHA-Cogeter 2 | Adresse<br>1<br>15<br>15 | C All Generating Communication<br>C All Market IP Communication<br>C All Market All P<br>C All Market All P<br>C All Market All P |                                                                                                    | Device Name: WhitiGH<br>ice Long Tag                                                                   | Device Revision: 0<br>Descriptor:                |                                                                                            | þ              |
| WHA Adapter 3                                                                               | 15<br>15<br>15           | <ul> <li>⊕ ☐ wea.420</li> <li>⊕ ☐ wea.420</li> <li>⊕ ☐ wea.420</li> <li>⊕ ☐ wea.420</li> <li>⊕ ☐ wea.420</li> </ul>               | Office Parameterization     Identification     Wretes Consumction     Wretes Consumction     Wret Consumation     Ingreening     Second 110     Wrete Insection | m Inport Project Tree<br>Index Long Tap<br>I lahis Adapter 1<br>I white Adapter 2<br>I white Adapter 3 | Export CBY In-<br>ID-Card Charvel<br>1<br>2<br>3 | port CIV<br>Device 20 Extended Device 1<br>8 000001 0138<br>0 000002 0138<br>0 000002 0138 | pe Code Debite |
|                                                                                             |                          |                                                                                                    | Tapology Vew                                                                                                    | 4 MALASelar 4<br>5 MALASelar 5<br>6 MALASelar 6                                                        | i                                                | 0 000004 013E<br>0 000005 013E<br>0 000006 013E                                            | 8              |

Figure 3.4 Import project tree

- 2. In the menu tree of the web interface or the DTM of the *Wireless*HART gateway navigate to the **Instrument List** and click **Export CSV** and save the CSV file locally.
- In WiNCSim choose File > Import > Object Data > Customer Specific > Instrument List File and import the CSV file you exported from the WirelessHART gateway.

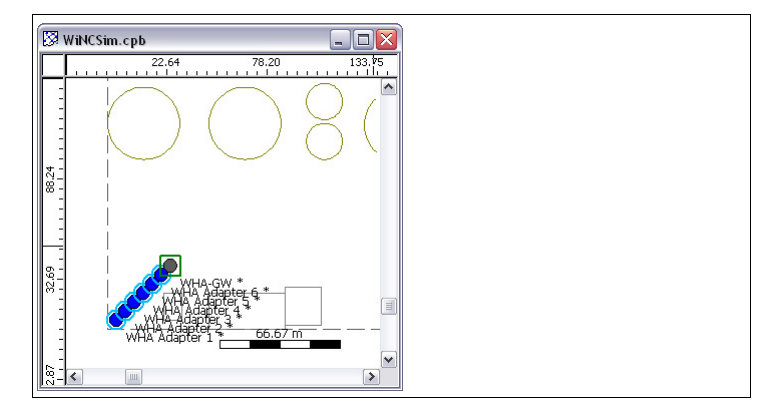

Figure 3.5 Imported instrument list

 $\rightarrow$  The WirelessHART devices are inserted in the lower left corner of the working area.

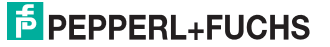

- 4. To move the devices in the working area, use the 🤐 Move Object button.
- To check the device properties and adjust the height in which the device is located, right-click the device using the Select Objects tool and select Properties.

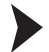

Simulate Network

- Click Project Parameter in the Project Toolbar or choose Project > Parameter.
- 2. Select the Prediction tab.
- 3. Activate Total Area in the Simulation Area area.
- 4. Specify the height for which the results will be calculated, for example 10.10 m because the *Wireless*HART gateway is mounted in this height. Enter the height in the **Prediction Height(s)** box in the **Simulation Area** area.
- 5. Select Dominant Path Model or Multi-Wall Model (COST 231) in the Prediction Model area.
- 6. Click OK.
- Click Compute Propagation to calculate wave propagation for the selected height.

→ The calculation is in progress as long as the status bar displays Engine Busy Engine Busy

8. After wave propagation has been calculated, click **Compute Network** or choose **Computation > Compute All > Network**.

→ The **Output** window on the bottom of the screen shows the progress of the calculation.

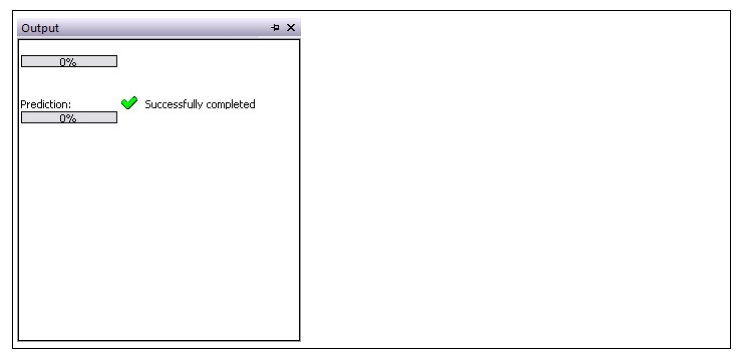

Figure 3.6 Output window

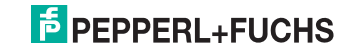

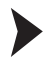

Simulate Connectivity

- 1. Click Project Parameter in the Project Toolbar or choose Project > Parameter.
- 2. Select the Prediction tab.
- 3. Activate Node Locations in the Simulation Area area.
- 4. Select the 3D Standard Ray Tracing (SRT) prediction model.
- 5. Click OK.
- 6. Click Compute Propagation to calculate three-dimensional wave propagation for all devices.

→ The calculation is in progress as long as the status bar displays **Engine Busy** Engine Busy

 After wave propagation has been calculated, click Compute Connectivity or choose Computation > Compute All > Connectivity.

 $\mapsto$  The **Output** window on the bottom of the screen shows the progress of the calculation.

| Output                             | ₽X |
|------------------------------------|----|
| 0%                                 |    |
| Prediction: Successfully completed |    |
|                                    |    |
|                                    |    |
|                                    |    |
|                                    |    |
|                                    |    |

Figure 3.7 Output window

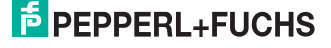

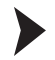

#### Analyze Results

- 1. Use the File Browser on the left side of the screen to display the results.
- 2. To display wave propagation for a selected device, select a result from the **propagation** folder.
  - → The propagation for the selected device is displayed.

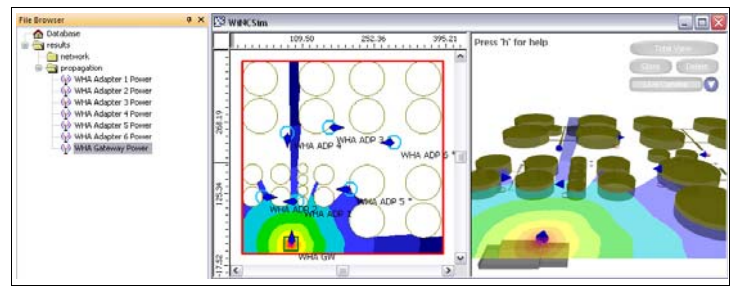

Figure 3.8 Wave propagation for individual devices

3. To display the entire network, select Max Received DL Power from the **network** folder.

→ The network coverage is displayed.

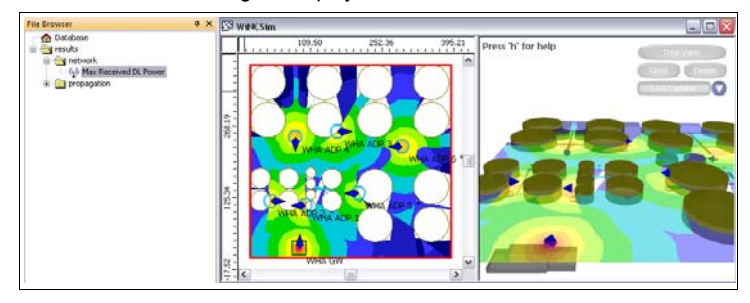

Figure 3.9 Network prediction

- To display connectivity between the WirelessHART devices, open the network folder and select the WirelessHART Network Connectivity entry.
- 5. Click Show Paths in the Edit Toolbar or choose Edit > Show Paths.
- 6. Select a WirelessHART device in the working area.

→ The connections of the selected device are displayed.

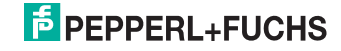

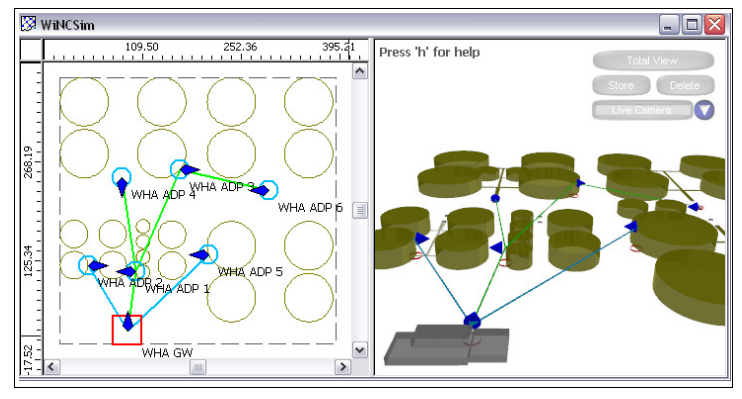

Figure 3.10 Connectivity prediction for WirelessHART gateway WHA GW

#### Note!

You can change the display settings and the color palette for the results on the

**Display** and **Display 3D** tabs in the global settings. Click **Change Settings** or choose **Edit > Settings** to define the global settings.

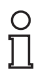

о П

## Tip

Click **11** Show Threshold in the Edit Toolbar or choose Edit > Show Threshold to define a signal threshold. Values above this threshold are automatically displayed in green, values below are displayed in red.

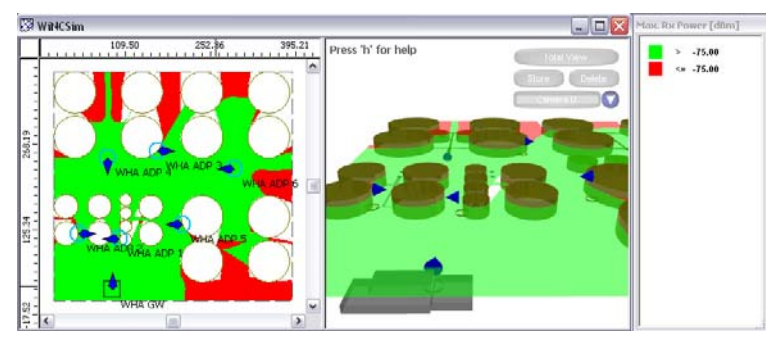

Figure 3.11 Analyze results using a customized color legend

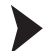

#### Save Project

- Choose File > Save As to save the project including the results of the simulations.
- 2. Enter a file name and click Save.

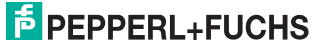

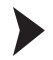

Update Instrument List of the WirelessHART Gateway

 In WiNCSim choose File > Export > Object Data > Customer Specific > Instrument List File.

→ WiNCSim automatically creates two CSV files. The first CSV file contains the instrument list. The second CSV file is automatically gets the extension **Topology** and contains the device positions.

2. In the menu tree of the web interface or the DTM of the *Wireless*HART gateway navigate to the **Instrument List** and click **Import CSV**. Note that the import will overwrite an existing instrument list.

→ All devices from the working area in WiNCSim have been transferred into the instrument list of the *Wireless*HART gateway.

Update Topology View of the WirelessHART Gateway

- Make sure you have the CSV file with the extension Topology that resulted from the export of the instrument list. If not, choose File > Export > Object Data > Customer Specific > Instrument List File in WiNCSim to create this CSV file.
- 2. In WiNCSim choose File > Export > Map Data > Image File.

→ The **Export to Image File** window appears.

3. Enter the path and file name for the background image in the **General** area. Select **Export 2D View** and **Create Geo Reference for Image** in the **Export** area and click **OK**.

 $\rightarrow$  The current view of the working area is saved as an image with embedded coordinates.

- 4. In the menu tree of the web interface or the DTM of the *Wireless*HART gateway navigate to the **Topology View**.
- 5. Click **Select Map** and open the background image you exported using WiNCSim.

 $\rightarrow$  The background image is integrated into the topology view.

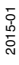

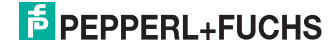

| MIA-GW Parametrierung                                                                                                    |                                                                                                    |
|----------------------------------------------------------------------------------------------------|----------------------------------------------------------------------------------------------------|
| Device Le                                                                                                    | e Names WHS-QW Device Revisions 0<br>ng Tag: Descriptor:                                                                             |
| E = 0                                                                                                    |                                                                                                    |
| Offlee Parameterization Identification Identification Interfactorial Interfactorial Interfactor | Select Map Revet Zoom Inport CDV Export CDV<br>Horicotal mage rage:  0 n Vertical mage rage:  0 n Revet Zoom 1 ngkort Paths show:  4 |
|                                                                                                    |                                                                                                    |

Figure 3.12 Topology View with background image

 Transfer the coordinates that are displayed in the lower left corner of the background image into the Horizontal image origin, Vertical image origin, and Resolution fields.

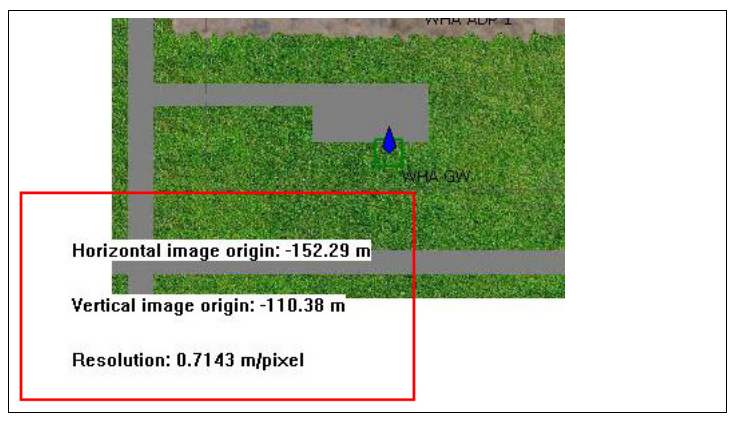

Figure 3.13 Coordinates for the image origin

7. Click **Import CSV** and open the CSV file with the extension **Topology** containing the positions for each device.

 $\mapsto$  The devices are automatically aligned according to the positions that have been determined in WiNCSim.

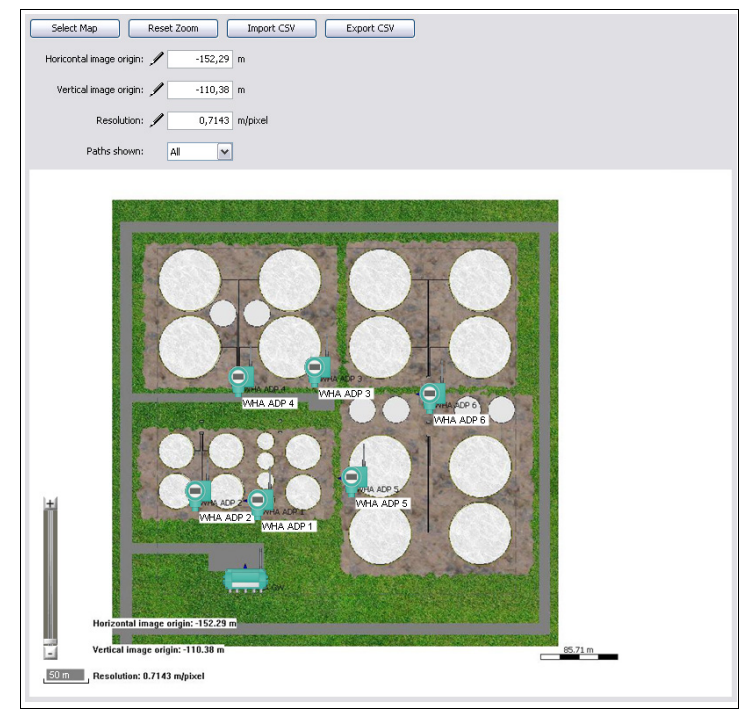

Figure 3.14 WirelessHART devices have been aligned in the Topology View

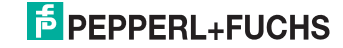

# PROCESS AUTOMATION – PROTECTING YOUR PROCESS

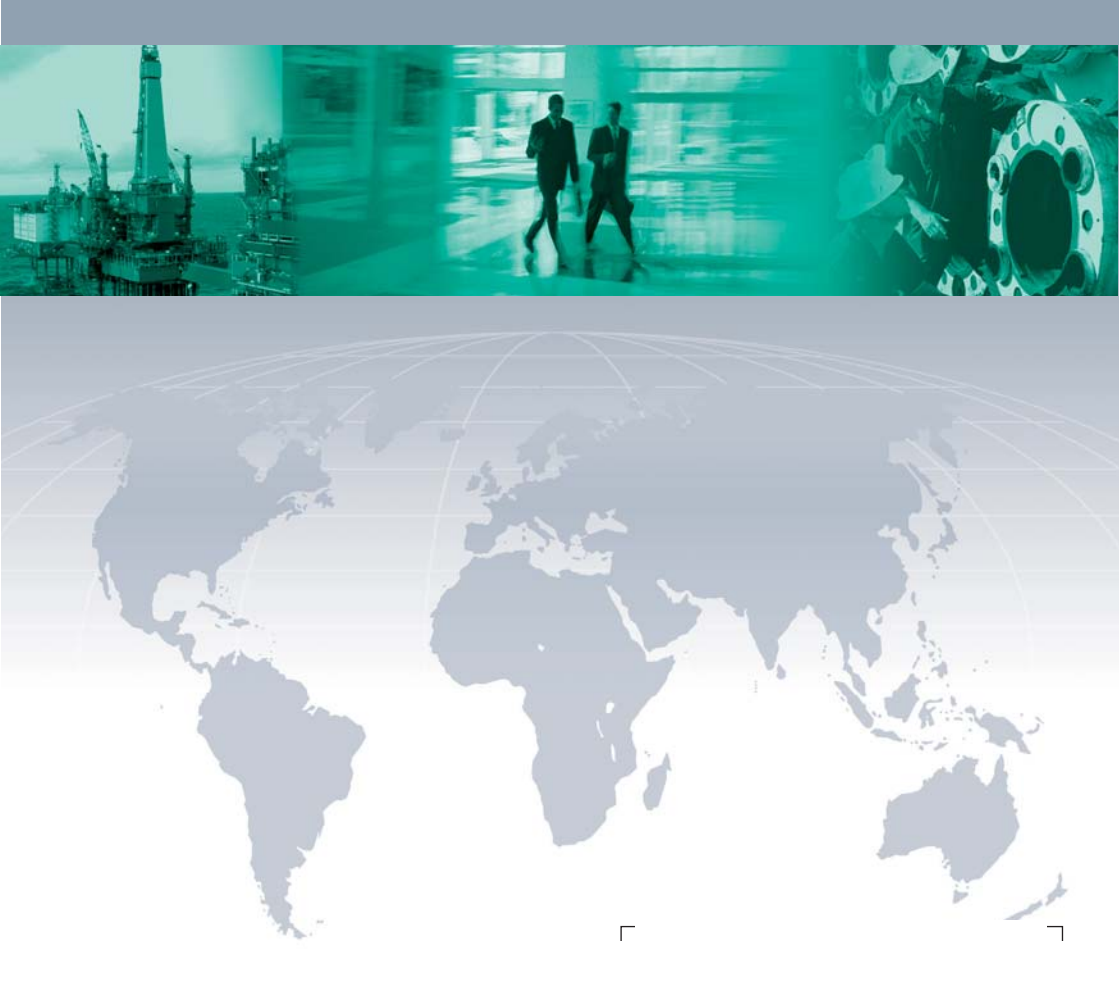

#### **Worldwide Headquarters**

Pepperl+Fuchs GmbH 68307 Mannheim · Germany Tel. +49 621 776-0 E-mail: info@de.pepperl-fuchs.com

For the Pepperl+Fuchs representative closest to you check www.pepperl-fuchs.com/contact

# www.pepperl-fuchs.com

Subject to modifications Copyright PEPPERL+FUCHS • Printed in Germany

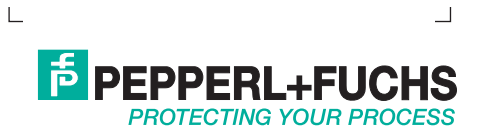

TDOCT-4048\_ENG 01/2015